## Logging into Workday

## **Retiree Job Aide**

## WORKDAY LOG IN INSTRUCTIONS:

**Getting Started** 

In the upcoming weeks you will receive an automated message on behalf of the City of Baltimore with information regarding your Workday login credentials. You will be provided the opportunity to use your personal email address to create your Workday account. Once your login credentials are created, follow the instructions below to log into your Workday Retiree Home Page:

 Access the Workday website through your favorite internet web browser or the Workday app in your mobile device. Select the **Retirees** option.

| Quasi Agency Employee      | > |
|----------------------------|---|
| City of Baltimore Employee | > |
| All Retirees               | > |

3. You are now in your City of Baltimore Workday Retiree home page!

|                    |                                                       | Q Search |                  |                                                                                                    | Q | 🗬 в |
|--------------------|-------------------------------------------------------|----------|------------------|----------------------------------------------------------------------------------------------------|---|-----|
|                    |                                                       |          |                  |                                                                                                    |   |     |
|                    | Hello There                                           |          | It's Monday, Au  | It's Monday, August 21, 2023                                                                                             |   |     |
| Timely Suggestions |                                                       |          | SS View All Apps |                                                                                                    |   |     |
|                    | Here's where you'll get updates on your active items. |          |                  |                                                                                                    |   |     |
|                    |                                                       |          | Announcem        | ents                                                                                                    |   |     |
|                    |                                                       |          | 0                | It's time to set your<br>Performance Management g<br>It's time to set your Performance<br>Management goals in Workday! C |   |     |
|                    |                                                       |          | ŵ                | Having trouble logging into<br>Workday?<br>For issues with access, email<br>boit.servicedesk@baltimorecity.g.,           |   |     |

2. In the sign in page, type your login credentials in the username field and then type your password. Click the **Sign In** button.

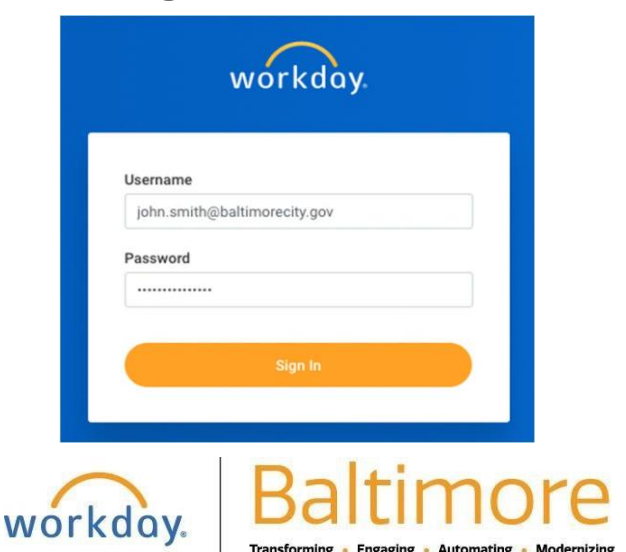

## STILL HAVE QUESTIONS ABOUT WORKDAY?

For additional support or log in and/or password reset issues:

- If your email address ends with **@baltimorecity.gov** or **@baltimorepolice.org**, reference the guide posted at <u>https://bcitguide.baltimorecity.gov/Default.aspx?p=9</u>
- For all other email addresses, please call the BCIT service desk at 410-396-6648 for assistance.